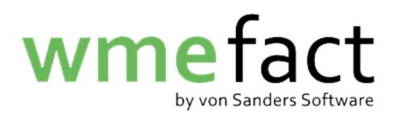

## Meldung Einzelvertrag

1. Klicken Sie auf "Transfer"  $\rightarrow$  "Meldung"  $\rightarrow$  "Meldung Einzelvertrag"

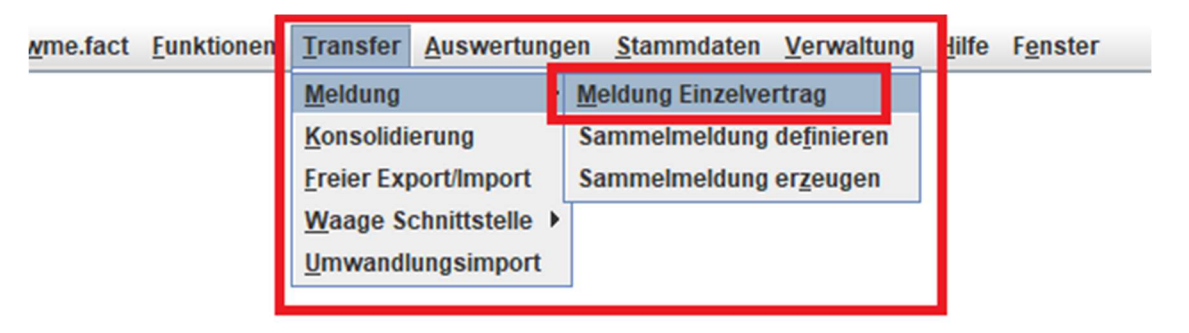

2. Klicken Sie auf "Bearbeiten"

| Meldung      | Meldung      |          |             |       |        |          |               |                    |          | <u>* 0' X</u> |
|--------------|--------------|----------|-------------|-------|--------|----------|---------------|--------------------|----------|---------------|
|              |              | 4        | Ż           |       |        | ₩ ٩      | 2             |                    |          |               |
| Meldeart     | ???          |          |             |       |        | -        | Beleanumme    | r 222              |          |               |
| Periode      | ???          | -        |             |       |        |          | erstellt am   | ???                | 1        |               |
| Kostenstelle | ???          |          |             |       |        |          | Anzahl Sätze  | ???                | _        |               |
|              | ???          |          |             | ]     |        |          | Gewicht       | ???                |          |               |
| Buchungsart  | ???          |          |             |       |        |          | Dateiname     | ???                |          |               |
|              |              |          |             |       |        |          | Protokolldate | i ???              |          |               |
|              |              |          |             |       |        |          |               |                    |          |               |
| B            | ealeitschein | info     | /erarbeiten | Pfada | ngaben | Dateinan | e Protokol    | Idatei Fehlerdatei | Meldunas | datei         |
|              | 0            |          |             |       | 0      |          |               |                    |          |               |
| Transferd    | ateien       |          |             |       |        |          |               |                    |          |               |
|              |              | Annahi O | Onuin       |       |        |          | Datainama     |                    |          |               |
| Bei          | legart       | Anzani S | Gewic       |       |        |          | Dateiname     |                    |          |               |
|              |              |          |             |       |        |          |               |                    |          |               |
|              |              |          |             |       |        |          |               |                    |          |               |
|              |              |          |             |       |        |          |               |                    |          |               |
|              |              |          |             |       |        |          |               |                    |          |               |

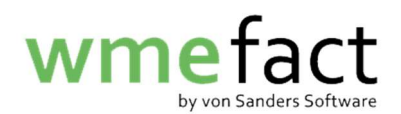

3. Klicken Sie auf "Neu"

| Meldung      |                                                                                              |                | r 9 X |  |  |  |  |
|--------------|----------------------------------------------------------------------------------------------|----------------|-------|--|--|--|--|
|              |                                                                                              | Ŷ              |       |  |  |  |  |
| Meldeart     | ???                                                                                          | Belegnummer    | ???   |  |  |  |  |
| Periode      | ??? 🔍                                                                                        | erstellt am    | ???   |  |  |  |  |
| Kostenstelle | ???                                                                                          | Anzahl Sätze   | ???   |  |  |  |  |
|              | ???                                                                                          | Gewicht        | ???   |  |  |  |  |
| Buchungsart  | ???                                                                                          | Dateiname      | ???   |  |  |  |  |
|              |                                                                                              | Protokolldatei | ???   |  |  |  |  |
| Be Transferd | Begleitscheininfo Verarbeiten Pfadangaben Dateiname Protokolldatei Fehlerdatei Meldungsdatei |                |       |  |  |  |  |
| Bel          | egart Anzahl S Gewic                                                                         | Dateiname      |       |  |  |  |  |
|              |                                                                                              |                |       |  |  |  |  |

4. Wählen Sie die entsprechende "Meldeart" aus

|                                                                                                    | r d X                                     |
|----------------------------------------------------------------------------------------------------|-------------------------------------------|
| Meldeart       ???         Periode       Import Entsorgernachweise des Partners         Import Entsorgernachweise des Partners       Import Verwerternachweise an DSD         Meldung Entsorgernachweise an DSD       Meldung Entsorgernachweise an Landbell         Buchungsa       Meldung Entsorgernachweise an Redual         Meldung Entsorgernachweise an VW       Meldung Entsorgernachweise an VW         Meldung Entsorgernachweise an VW       Meldung Entsorgernachweise an ZENTEK         Be       Meldung Entsorgernachweise an Belland         Meldung Entsorgernachweise an VUD       VUD | Belegnummer       ???         erstellt am |
| Belegart Anzahl S Gewic                                                                                                    | Dateiname                                 |

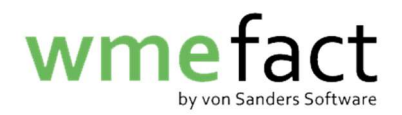

5. Wählen Sie die zu meldende "Periode"

| Meldung                                                                                                    |                 |                 |             |          |                                                                                      | r 0 🛛 |
|----------------------------------------------------------------------------------------------------|-----------------|-----------------|-------------|----------|--------------------------------------------------------------------------------------|-------|
|                                                                                                    |                 |                 |             | ₩ ٩      | 2                                                                                    |       |
| Meldeart Mel<br>Periode ???<br>Kostenstelle ???<br>Buchungsar 04/2<br>06/2<br>06/2<br>06/2<br>06/2<br>06/2<br>06/2<br>10/2<br>10/2 | dung Entsorgern | achweise an DSD | Pfadangaben | Dateinam | Belegnummer<br>erstellt am<br>Anzahl Sätze<br>Gewicht<br>Dateiname<br>Protokolldatei | ???   |
| Belegar                                                                                                    | t Anzahl S.     | Gewic           |             |          | Dateiname                                                                            |       |

6. Geben Sie die entsprechende "Kostenstelle" ein (oder suchen Sie diese über die Lupe)

| Meldeart Meldung Entsorgernachweise an DSD  Periode 02/2019 Kostenstelle Buchungsart | Belegnummer ??? erstellt am Anzahl Sätze Gewicht Dateiname C:\Program Files (x86)\wme.facttExp Protokolldatei |  |  |  |  |  |  |
|--------------------------------------------------------------------------------------|----------------------------------------------------------------------------------------------------|--|--|--|--|--|--|
| Begleitscheininfo Verarbeiten Pfadangaben Dateiname                                  | Protokolldatei Fehlerdatei Meldungsdatei                                                                      |  |  |  |  |  |  |
| Transferdateien Belegart Anzahl S, Gewic, Dateiname                                  |                                                                                                    |  |  |  |  |  |  |

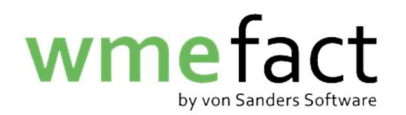

7. Klicken Sie auf "Speichern"

| 🗂 Meldung                                                                                                    |                                                                                              |                                               |  |  |  |  |  |  |
|----------------------------------------------------------------------------------------------------|----------------------------------------------------------------------------------------------|-----------------------------------------------|--|--|--|--|--|--|
|                                                                                                    |                                                                                              |                                               |  |  |  |  |  |  |
| Meldeart                                                                                                    | Meldung Entsorgernachweise an DSD                                                            | Belegnummer ???                               |  |  |  |  |  |  |
| Periode                                                                                                    | 02/2019                                                                                      | erstellt am                                   |  |  |  |  |  |  |
| Kostenstelle                                                                                                    | BW022-2010LPS-123                                                                            | Anzahl Sätze                                  |  |  |  |  |  |  |
|                                                                                                    | MISCH 2010 S - St. Karlsruhe                                                                 | Gewicht                                       |  |  |  |  |  |  |
| Buchungsart                                                                                                    |                                                                                              | Dateiname C:\Program Files (x86)\wme.fact\Exp |  |  |  |  |  |  |
|                                                                                                    |                                                                                              | Protokolldatei                                |  |  |  |  |  |  |
| Back of the second second seco | Begleitscheininfo Verarbeiten Pfadangaben Dateiname Protokolldatei Fehlerdatei Meldungsdatei |                                               |  |  |  |  |  |  |
| Bel                                                                                                    | egart Anzahl S Gewic                                                                         | Dateiname                                     |  |  |  |  |  |  |
|                                                                                                    |                                                                                              |                                               |  |  |  |  |  |  |

8. Klicken Sie auf "Pfadangaben" um den Speicherort der Meldung zu wählen (optional)

| Meldung      |                                                                                              |                | <b>ت</b> ک                          |  |  |  |  |
|--------------|----------------------------------------------------------------------------------------------|----------------|-------------------------------------|--|--|--|--|
|              |                                                                                              | ?              |                                     |  |  |  |  |
| Meldeart     | Meldung Entsorgernachweise an DSD                                                            | Belegnummer    | 6HN8V0000005                        |  |  |  |  |
| Periode      | 02/2019 🔍                                                                                    | erstellt am    |                                     |  |  |  |  |
| Kostenstelle | BW022-2010LPS-123                                                                            | Anzahl Sätze   |                                     |  |  |  |  |
|              | MISCH 2010 S - St. Karlsruhe                                                                 | Gewicht        |                                     |  |  |  |  |
| Buchungsart  |                                                                                              | Dateiname      | C:\Program Files (x86)\wme.fact\Exp |  |  |  |  |
|              |                                                                                              | Protokolldatei |                                     |  |  |  |  |
| Transferd    | Begleitscheininfo Verarbeiten Pfadangaben Dateiname Protokolldatei Fehlerdatei Meldungsdatei |                |                                     |  |  |  |  |
| Be           | egart Anzahl S Gewic                                                                         | Dateiname      |                                     |  |  |  |  |
|              |                                                                                              |                |                                     |  |  |  |  |
|              |                                                                                              |                |                                     |  |  |  |  |

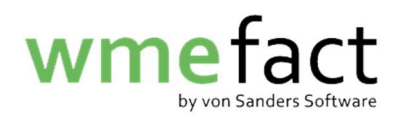

9. Wählen Sie nun den entsprechenden Ordner aus und klicken auf "Öffnen" (optional)

| Meldung                                                                                                    |                                                                                                    |
|----------------------------------------------------------------------------------------------------|----------------------------------------------------------------------------------------------------|
| Meldeart Meldung Entsc<br>Periode 02/2019<br>Kostenstelle BW022-2010LF<br>MISCH 2010 S<br>Buchungsart Begleitscheininfo | Verzeichnis auswählen<br>Suchen jn: wme.fact<br>01.gbak ib<br>Config logging<br>Database Output<br>Export Protokolle<br>firebird_259_32_Report<br>Import Schnittstelle<br>jre11_32 Testumgebung |
| Transferdateien       Belegart       Anza                                                                               | Ordnername: C:\Program Files (x86)\wme.fact\Export Dateityp:   Öffnen Abbrechen                                                                                                    |

10. Klicken Sie auf "Verarbeiten"

|                  |                                      |              |             |           | 2              |                                     |
|------------------|--------------------------------------|--------------|-------------|-----------|----------------|-------------------------------------|
| Meldeart         | Meldung Entsorger                    | nachweise an | DSD         |           | Belegnummer    | 6HN8V000005                         |
| Periode          | 02/2019 -                            |              |             |           | erstellt am    |                                     |
| Kostenstelle     | BW022-2010LPS-1                      | 23           | _           |           | Anzahl Sätze   |                                     |
|                  | MISCH 2010 S - St.                   | Karlsruhe    |             |           | Gewicht        |                                     |
| Buchungsart      |                                      |              |             |           | Dateiname      | C:\Program Files (x86)\wme.fact\Exp |
|                  |                                      |              |             |           | Protokolldatei |                                     |
|                  |                                      |              |             |           |                |                                     |
| Transferd        | egleitscheininfo                     | Verarbeiter  | Pfadangaben | Dateiname | Protokolld     | atei Fehlerdatei Meldungsdatei      |
| Transferd<br>Bel | egleitscheininfo ateien egart Anzahl | Verarbeiter  | Pfadangaben | Dateiname | Dateiname      | atei Fehlerdatei Meldungsdatei      |

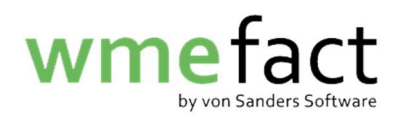

11. Die Meldung wurde nun als Zip-Datei in den gewählten Speicherort gelegt

| 🔲 Meldung 🐰  |                                        |                                            | r 0 🛛                               |
|--------------|----------------------------------------|--------------------------------------------|-------------------------------------|
|              |                                        |                                            |                                     |
| Meldeart     | Meldung Entsorgernachweise an DSD      |                                            | er 6HN8V0000005                     |
| Periode      | 02/2019 🔍                              | erstellt am                                |                                     |
| Kostenstelle | BW022-2010LPS-123                      | Anzahl Sätze                               |                                     |
|              | MISCH 2010 S - St. Karlsruhe           | Gewicht                                    |                                     |
| Buchungsart  |                                        | Dateiname                                  | C:\Program Files (x86)\wme.fact\Exp |
| Transferd    | egleitscheininfo Verarbeiten<br>ateien | Der Datenexport ist erfolgreich verlaufen. | datei Fehlerdatei Meldungsdatei     |
| Bel          | egart Anzahl S Gewic                   | Dateiname                                  | •                                   |
| L            |                                        |                                            |                                     |